## Test as Assignment with Time Limit Tests, Surveys, and Pools

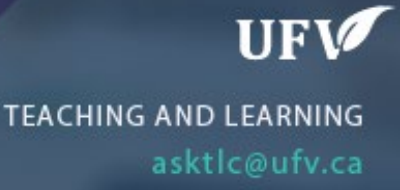

## **Test as Assignment with Time Limit**

You can administer a test to have an assignment with a time limit. They both allow for instructor feedback including document, video and/or audio.

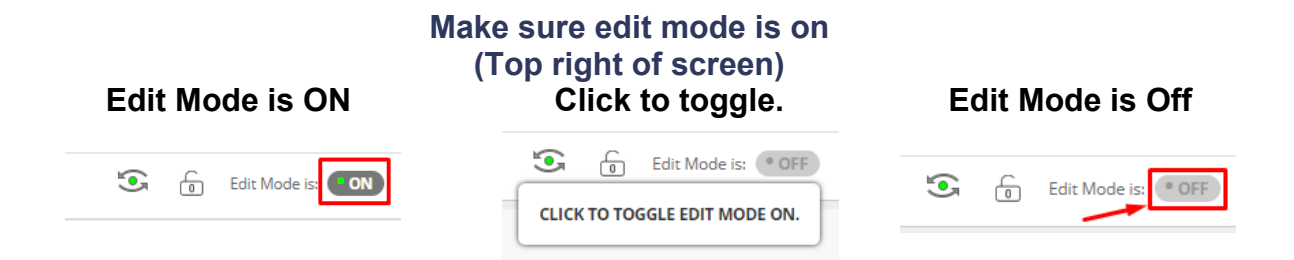

1. Things to note between a test with a file upload option or an assignment.

|                                                                             | Test with File Upload                               | Assignment                                       |
|-----------------------------------------------------------------------------|-----------------------------------------------------|--------------------------------------------------|
| Set timer for submissions                                                   | Yes<br>Test Options → Set Timer<br>→ On             | No.<br>(Display after & until only)              |
| Download All<br>Submissions in One Zip<br>File                              | No                                                  | Yes<br>Assignment File Download                  |
| Download One<br>Submission at a time on<br>One Page with All<br>Submissions | Yes<br>Grade Questions →<br>Responses               | No                                               |
| Download One<br>Submission in "View<br>Attempts"                            | Yes                                                 | Yes                                              |
| Instructors Feedback<br>Document                                            | Yes                                                 | Yes                                              |
| Instructor's Feedback<br>Video/Audio                                        | Yes<br>Via Kaltura Media (Bigger<br>files are okay) | Yes<br>Via File Attachment (Small<br>files only) |

Test with File Response Question:

1. Go to Full Grade Center, click on the arrow next to the Test. Click Grade Questions

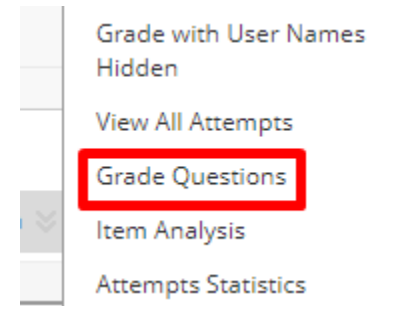

2. Click on the number under Responses.

| * Test Informat | ion                           |               |                              |                      |
|-----------------|-------------------------------|---------------|------------------------------|----------------------|
| Grade with Use  | r Names Hidden                |               |                              |                      |
| PREVIEW         | QUESTION TEXT                 | QUESTION TYPE | DEFAULT POINTS               | RESPONSES            |
|                 | Please upload your assignment | File Response | 10                           | 2                    |
|                 |                               |               | Displaying 1 to 1 of 1 items | Show All Edit Paging |

3. Download One submission at a time on one page with all submissions.

| ying 1 to 2 of 2 items                                               |                                                                                                  |          |
|----------------------------------------------------------------------|--------------------------------------------------------------------------------------------------|----------|
| Oourtney Bois                                                        | vert (Attempt 1 of 1)                                                                            | Score:   |
| Submitted Date:                                                      | Jan 4, 2023 12:47:52 PM                                                                          |          |
| Given Answer:                                                        | grades.csv 🖸                                                                                     |          |
|                                                                      |                                                                                                  |          |
| Response Feedba                                                      | ck:                                                                                              |          |
| Response Feedba                                                      | ck:                                                                                              | Score: - |
| Response Feedba<br>Courtney Bois<br>Submitted Date:                  | ck:<br>vert_PreviewUser (Attempt 1 of 1)<br>Jan 4, 2023 12:47:06 PM                              | Score: - |
| Courtney Bois<br>Submitted Date:<br>Given Answer:                    | ck:<br>vert_PreviewUser (Attempt 1 of 1)<br>Jan 4, 2023 12:47:06 PM<br>CIS 285 Assignment 1.doc; | Score: · |
| Courtney Bois<br>Submitted Date:<br>Given Answer:<br>Response Feedba | ck:<br>vert_PreviewUser (Attempt 1 of 1)<br>Jan 4, 2023 12:47:06 PM<br>CIS 285 Assignment 1.doc  | Score:   |

4. In the Feedback and notes for attempt attach the instructor's feedback

| ubmitted Date:        | Jan 4,                                                   | 2023 1 | 2:47: | 06 PM             |       |        |                |                |       |          |   |    |     |   |     |        |   |     |     |            |   |   |           |     |   |   |     |       |            |        |     |
|-----------------------|----------------------------------------------------------|--------|-------|-------------------|-------|--------|----------------|----------------|-------|----------|---|----|-----|---|-----|--------|---|-----|-----|------------|---|---|-----------|-----|---|---|-----|-------|------------|--------|-----|
| ven Answer:           | CIS 28                                                   | 5 Assi | gnme  | nt 1.do           | ocx 🕢 | 51     |                |                |       |          |   |    |     |   |     |        |   |     |     |            |   |   |           |     |   |   |     |       |            |        |     |
| ore:                  | - out of 10 points                                       |        |       |                   |       |        |                |                |       |          |   |    |     |   |     |        |   |     |     |            |   |   |           |     |   |   |     |       |            |        |     |
| Response<br>Feedback: | For the toolbar, press ALT+F10 (PC) or ALT+FN+F10 (Mac). |        |       |                   |       |        |                |                |       |          |   |    |     |   |     |        |   |     |     |            |   |   |           |     |   |   |     |       |            |        |     |
|                       | в                                                        | Ι      | U     | <del>s</del>      | Par   | agraph | n              | ~              | Arial |          | ~ | 10 | )pt |   | ~   | Ξ      | ~ | ۱Щ. | ~ _ | <u>A</u> ~ | * | ~ | <u></u> × | ж   | Ū | Ĉ | Q   | 5     | $\diamond$ |        |     |
|                       | ≡                                                        | ≣      | ≡     | ≡                 | ≥     | ₫      | X <sup>2</sup> | X <sub>2</sub> | 8     | Ŀ        | Я | ¶< | -   | ± | RBC | $\sim$ | ۲ | ¶   | 77  | Ω          | ٢ |   | ⊞         | ~ > | ] |   |     |       | (±1        | ET E   | X   |
|                       | ŦĐ                                                       | Æ      | ×     | $\langle \rangle$ | Ť     | {;}    | ۲              | 0              | K 3   | $\oplus$ |   |    |     |   |     |        |   |     |     |            |   |   |           |     |   |   |     |       |            |        |     |
|                       |                                                          |        |       |                   |       |        |                |                |       |          |   |    |     |   |     |        |   |     |     |            |   |   |           |     |   |   |     |       |            |        |     |
|                       | Р                                                        |        |       |                   |       |        |                |                |       |          |   |    |     |   |     |        |   |     |     |            |   |   |           |     |   |   | 0 \ | VORDS | POWE       | RED BY | TIN |

Interested in more educational tools? Check out our How-To Guides at: <u>www.ufv.ca/myclass/faculty-centre/faculty-tutorials</u> or email us at <u>asktlc@ufv.ca</u>

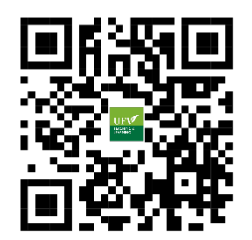